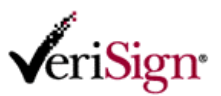

## オンライン申請の取り消し

この文書では、クーポンを使用したオンライン申請後(仮受付後)1 時間以内に申請を取り消すための手順を説明し ます。取り消し手続きは、以下の FAQ にある環境から実施してください。 520015 オンライン申請に利用できる PC 環境について http://www.verisign.co.jp/personal/class2/help/faq/520015/index.html

1) 取り消しページ(<u>https://two.verisign.co.jp/service/cancel.htm</u>)にアクセスします。申請者の本人確認として、オン ライン申請時に登録した電子メールアドレス、申請パスワードを入力して「送信」をクリックします。

| VeriSign                                                                             |   |
|--------------------------------------------------------------------------------------|---|
| 個人用電子証明書<br>Class2 スタンダート<br>新規・更新 申請の取り消し - 利用者確認                                   | - |
| 新規・更新 申請時に入力した電子メールアドレスと <u>申請パスワード</u> を入力し、「送信」ボタンをクリックしてください。<br>電子メールアドレス        |   |
| 申請パスワード<br>送信                                                                        |   |
| コンタクト   使用条件   プライバシー   リボジトリ   @1995-2006 VeriSien Japan, K.K. All Rights Reserved. |   |

※ Windows Vista を使用している場合、「送信」ボタンをクリック後に以下のようなダイアログボックスが 表示される場合があります。この場合は「いいえ」をクリックして進めてください。

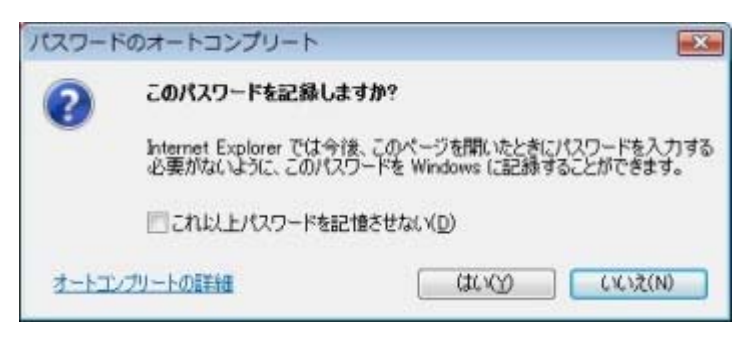

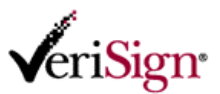

2) 申請取り消し可能な一覧が表示されます。取り消しする申請のクーポン番号部分をクリックします。

| √eri <mark>Sign</mark>                                                         | ,                                                 |                 |                       | R               |                      |
|--------------------------------------------------------------------------------|---------------------------------------------------|-----------------|-----------------------|-----------------|----------------------|
| 個人用電子証明<br>Class2 スタンダー<br>新規・更新 申請の<br>取り消しが可能な申請<br>取り消したい申請を選<br>検索結果」1件です。 | き<br>・ド<br>)取り消し ー 取りう<br>れは以下のとおりです。<br>死してください。 | 削けまの選           | 択                     |                 |                      |
| クーポン番号                                                                         | 申請日時                                              | お客様氏名           | 組織名                   | 企業コード           |                      |
| 4207018-05207003                                                               | 2006/07/24 12:15:12                               | 辺利 太郎           | 日本ペリサイン株式会社           | 984940947       |                      |
|                                                                                | ト「使用条件「ブライ                                        | 戻る<br>バシー I リポジ | 사) i @1995-2006 VeriS | ign Japan, K.K. | All Rights Reserved. |
|                                                                                |                                                   |                 |                       |                 |                      |

※一覧が表示されない場合は、次のことが考えられます。入力内容をもう一度確認してください。

・入力した電子メールアドレスあるいは申請パスワードを間違えている

・仮受付が完了してから1時間以上経過している(この場合、申請の取り消しはできません)

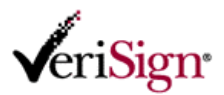

3) 仮受付済みの申請情報が表示されたら内容を確認します。申請を取り消してもよい場合は「送信」ボタンをクリ ックします。

| ・<br>「個人用電子証明書<br>Class2 スタンダード<br>新規・更新 申請の取り消し -<br>この内容の申請を取り消しますか。上<br>ござ信』ボタンがクリックされると、送信。<br>なお、取り消し処理が完了すると、下記 | アノ消す 申請内容の 確認<br>ろしければ「逆信」ボシンをクリックしてください。<br>なれた取り消し申請情報を元にペリサインにて取り消し処理を行います。<br>クーポン番号を使用して再び新規・更新 申請を行うことが可能となります。 |                                      |
|----------------------------------------------------------------------------------------------------|----------------------------------------------------------------------------------------------------|--------------------------------------|
| 所属組織情報                                                                                                    |                                                                                                    | 提供いただいた情報<br>は日本ペリサイン株<br>式会社(以下、当社) |
| 帝国データバンク社 企業コード                                                                                                    | 984940947                                                                                                    | のブライバシーポリ<br>シーに沿い厳重に管<br>理いた」ます、「剛」 |
| 組織名(日本語)                                                                                                    | 日本ペリサイン株式会社                                                                                                    | た情報に基づき、当<br>社ならびに当社の業               |
| 組織名(カナ・日本語)                                                                                                    | ニホンベリサインカブシキガイシャ                                                                                                    | 扮会記先、当社が提<br>携している販売事業<br>者より、個人用電子  |
| 組織名(英語)                                                                                                    | VeriSign Japan K.K.                                                                                                   | 証明書の発行および<br>サービスに関わるご<br>連絡をさせていただ  |
| 本社所在地                                                                                                    | 東京都中央区八重洲2                                                                                                    | く場合がございま<br>す。また、情報は製                |
| 本社代表電話番号                                                                                                    | 0332717011                                                                                                    | 品・サービスの開発<br>向上の参考とするた<br>め統計的に処理・分  |
| 代表者名                                                                                                    | 日本辺 理沙                                                                                                    | 析し、その結果を個<br>人が特定できないよ<br>うな状態で分表させ  |
|                                                                                                    | 中略                                                                                                    | ていただく場合がご<br>ざいます。 どうデご協             |
| 代理担当者樣情報                                                                                                    |                                                                                                    | -                                    |
| 代理担当者様お名前(日本語)                                                                                                    | 左院 花子                                                                                                    |                                      |
| 代理担当者様お名前(カナ)                                                                                                    | サイン ハナコ                                                                                                    |                                      |
| 代理担当者種部署                                                                                                    | 経理部                                                                                                    |                                      |
| 代理担当者補電話番号                                                                                                    | 0330001111                                                                                                    |                                      |
| → ルクト、 徳田友佐                                                                                                    | 展る 送信<br>ゴニイバシー 11世ジル111月1005-2006 Markien Jacob KK All Bielden                                                       | -<br>tecerved                        |

4) 「申請取り消しの完了」と表示されたら、申請の取り消し手続きは終了です。

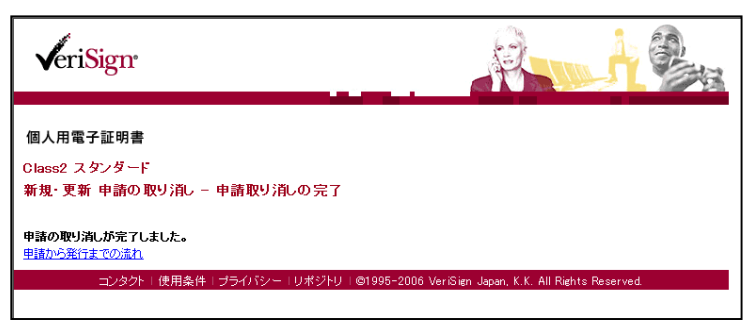

※再度証明書の申請をする必要がある場合は、ウェブからのオンライン申請手続きを行います。

オンライン申請手順はこちらを参照してください。

520023 オンライン申請手順について

http://www.verisign.co.jp/personal/class2/help/faq/520023/index.html